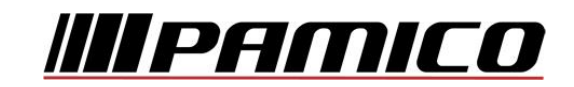

## Nastavení e-mailového účtu v prostředí MS Outlook Express

Spusťte Outlook Express. Při prvním spuštění se **automaticky** otevře **Průvodce připojením k internetu**. Do kolonky **Zobrazované jméno** vyplňte jméno, které bude uvedeno při odesílání e-mailů. Klikněte na tlačítko **"Další"**.

| ivodce připojením k Internetu                                                                 |       |
|-----------------------------------------------------------------------------------------------|-------|
| Vaše jméno                                                                                    | 光     |
| Při odesílání e-mailů bude vaše jméno uvedeno v poli Od. Zadejte své jm<br>požadovaném znění. | éno v |
| Zo <u>b</u> razované jméno:<br>Příklad: Jan Novák                                             |       |
|                                                                                               |       |
|                                                                                               |       |
|                                                                                               |       |

V dalším okně zadejte Vaší e-mailovou adresu a klikněte na tlačítko "Další".

| Internetová e-mailová a          | adresa                                                 | ×        |  |
|----------------------------------|--------------------------------------------------------|----------|--|
| Vaše e-mailová adresa<br>e-mail. | je adresa, kterou používají ostatní lidé, chtějí-li vá | m poslat |  |
| <u>E</u> -mailová adresa:        | Příklad: adresa@microsoft.com                          |          |  |
|                                  |                                                        |          |  |
|                                  |                                                        |          |  |
|                                  | < <u>Z</u> pět Další >                                 | Storno   |  |

Pokud k automatickému otevření Průvodce připojením k internetu nedojde, postupujte takto: Na nástrojové liště klikněte na **"Nástroje"** a v roletkovém menu zvolte **"Účty…"** 

| Soubor Úpravy Zobrazit                                                             | Nástroje            | Zpráva Nápověda                        |                         |
|------------------------------------------------------------------------------------|---------------------|----------------------------------------|-------------------------|
|                                                                                    | Odeslat             | a přijmout                             |                         |
| Vytvořit p Odpovědět                                                               | Synchronizovat vše  |                                        | Odstranit               |
| 🛱 Doručená pošta                                                                   | Adresář<br>Přidat o | Ctrl+Shift+B<br>desilatele do Adresáře |                         |
| šložky                                                                             | Pravidla pro zprávy |                                        | Předmět                 |
| <ul> <li>Outlook Express</li> <li>Místní složky</li> <li>Coručená pošta</li> </ul> | Window<br>Stay při  | is Messenger<br>pojení                 | Vîtá vás apli<br>▶<br>▶ |
| 👋 Pošta k odeslání                                                                 | Účty                |                                        |                         |
| 🖓 🔁 Odeslaná pošta                                                                 | Možnosti            |                                        |                         |
| 闭 Odstraněná pošta<br>🔞 Koncepty                                                   |                     | 60.33                                  |                         |

V nově otevřeném okně klikněte na tlačítko "Přidat" a ze zobrazených možností zvolte Pošta.

| se Posta | Příspěvky Adresářo | vá služba | Při <u>d</u> at 🕨     | Pošta                          |
|----------|--------------------|-----------|-----------------------|--------------------------------|
| Účet     | Тур                | Připojení | 0 Odebrat             | Přispěvky<br>Adresářová služba |
|          |                    |           | Vlastnosti            |                                |
|          |                    |           | Nastavit jako výchozi |                                |
|          |                    |           | Importovat            |                                |
|          |                    |           | Exportovat            |                                |
|          |                    |           | Nastavit pořadí       |                                |

V následujícím okně zvolte **Typ serveru příchozí pošty**. U většiny e-mailových účtů se volí typ **POP3**.

Do kolonky "Server příchozí pošty" vyplňte POP3 nebo IMAP Vašeho zřizovatele emailové schránky (např. pro Seznam.cz je to: pop3.seznam.cz).

Do kolonky Server odchozí pošty (SMTP) vyplňte: smtp.pamico-czech.cz

Poté klikněte na tlačítko "Další".

| Nazvy e-mailových serverů                                                              | ž |
|----------------------------------------------------------------------------------------|---|
| Typ serveru příchozí pošty: POP3 🔽                                                     |   |
| <u>S</u> erver příchozí pošty (POP3, IMAP nebo HTTP):                                  |   |
|                                                                                        | 1 |
| Server SMTP je server používaný pro odesilání e-mailů.<br>Server odchozí pošty (SMTP): |   |
|                                                                                        | J |
|                                                                                        |   |

V dalším okně zadejte **Přihlašování k poště Internetu**. Do kolonky **Název účtu** vyplňte své uživatelské jméno (nejčastěji část e-mailové adresy před znakem zavináče), do kolonky Heslo poté **Heslo** k Vašemu e-mailovému účtu.

| vodce připojením k Internetu<br>Přihlašování k poště Internetu        |                                                                            |                                                   |
|-----------------------------------------------------------------------|----------------------------------------------------------------------------|---------------------------------------------------|
| Zadejte název účtu a h                                                | eslo, které vám přidělil poskytovat                                        | el služeb Internetu.                              |
| Název úč <u>t</u> u:                                                  |                                                                            | -                                                 |
| <u>H</u> eslo:                                                        | Zapamatovat heslo                                                          |                                                   |
| Vyžaduje-li váš poskytov<br>zabezpečeného ověřen<br>ověřováním hesla. | atel služeb Internetu pro přístup k<br>í hesla, zaškrtněte políčko Přihlaš | : poštovnímu účtu použití<br>ovat se zabezpečeným |
| Přihlašovat se za <u>b</u> ez                                         | pečeným ověřováním hesla (SPA                                              | )                                                 |
|                                                                       | < Zpět                                                                     | alší >Storno                                      |

Po kliknutí na tlačítko **"Další"** by měl být Váš **e-mailový účet** nastaven a **připraven** pro použití v prostředí e-mailového klienta MS Outlook Express, klikněte na tlačítko **"Dokončit"**.

| Blahopřání                                               | × |
|----------------------------------------------------------|---|
| Zadali jste všechny informace potřebné k vytvoření účtu. |   |
| Nastavení uložíte klepnutím na tlačítko Dokončit.        |   |
|                                                          |   |
|                                                          |   |
|                                                          |   |
|                                                          |   |
|                                                          |   |
|                                                          |   |
|                                                          |   |

PAMICO CZECH, s.r.o. • 28. října 111, 511 01 Turnov • Česká republika Tel.: +420 484 840 000, +420 772 720 000 • Fax: +420 484 840 012 • E-mail: info@pamico-czech.cz • www.pamico-czech.cz